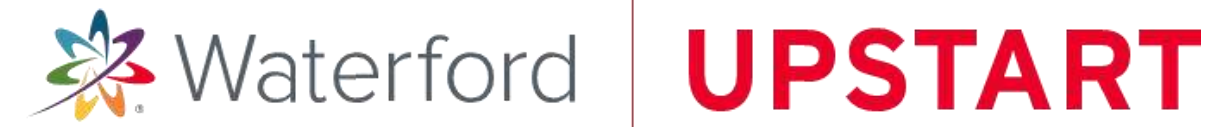

# **Dell Computer Access Guide**

A Dell Latitude 3190 laptop has been provided to you so that your child can access the Waterford UPSTART program.

To set up your Dell Laptop, you will need a power outlet and a wireless internet connection.

1. OPEN THE BOX containing your Dell laptop and accessories. Verify that you have the following contents:

- laptop computer •
- power supply
- mouse

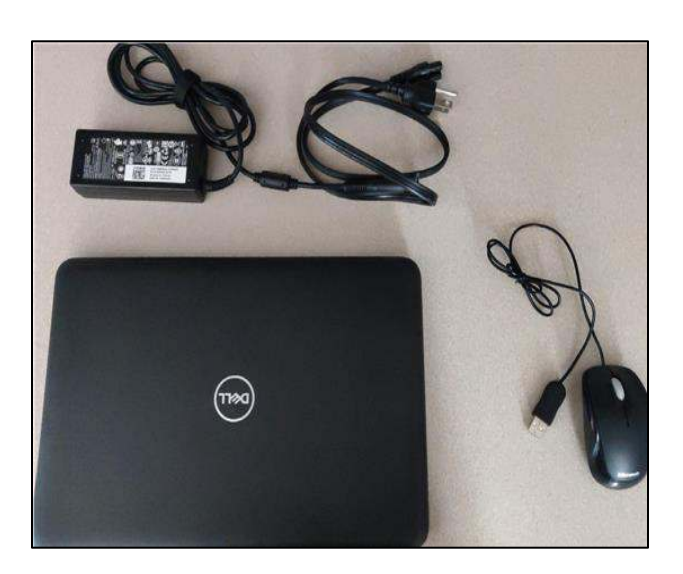

2. CONNECT THE POWER SUPPLY to a wall outlet and the Dell laptop.

3. CONNECT THE MOUSE to any USB port on the Dell laptop.

4. OPEN THE DELL LAPTOP and press the power button.

- 5. LOG IN to the Dell laptop.
  - 1. Select the user "Student"
  - 2. Enter the preset password "waterford"
  - 3. Click "Log In"

| start-SVSP733-Laptop |           | O en | us 🛞 | 17 May, 20.28 |
|----------------------|-----------|------|------|---------------|
|                      |           |      |      |               |
|                      | Student - |      |      |               |
|                      |           |      |      |               |
| Waterford.org        |           |      |      |               |

# You will be redirected to the desktop.

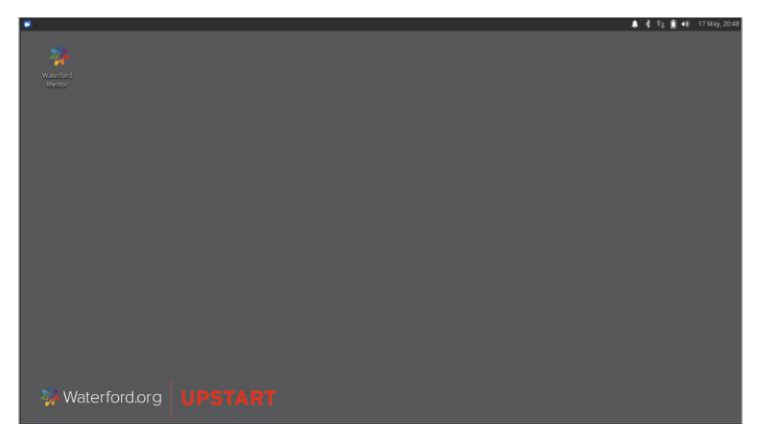

You will need to connect to the internet before you can access the program.

۲

## Please see instructions below for how to connect to a wireless network.

If Waterford has provided a mobile hotspot along with your laptop, please make sure you have plugged it into a power outlet and turned it on before you begin. Instructions for hotspot setup should be included with the device.

**1. CLICK THE ICON** on the top-right of the screen, to view available networks

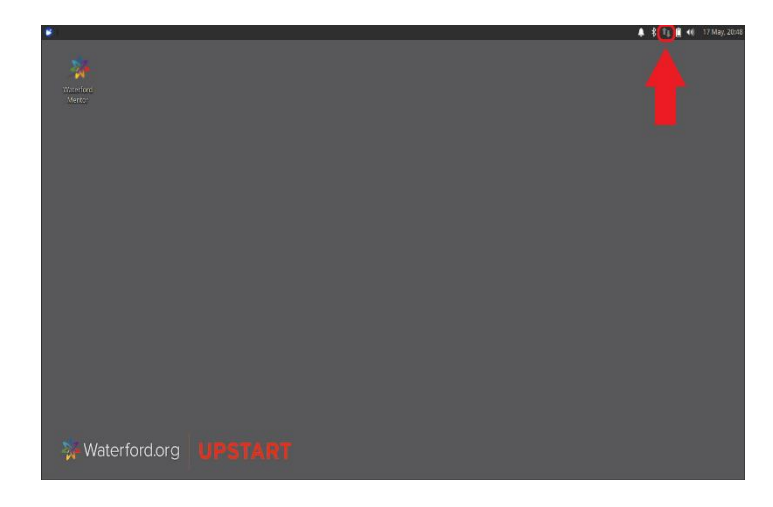

**2. CLICK THE NAME** of the WIRELESS NETWORK you want to connect to.

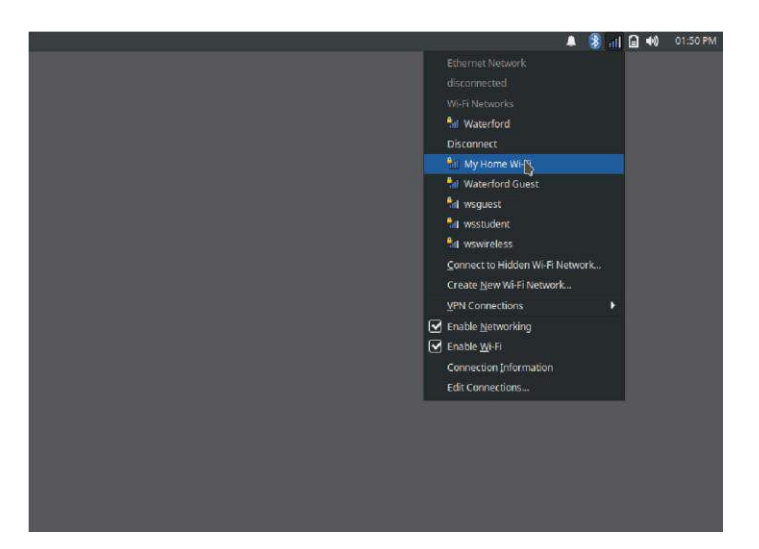

**3. ENTER THE PASSWORD** for your wireless network and click **CONNECT** 

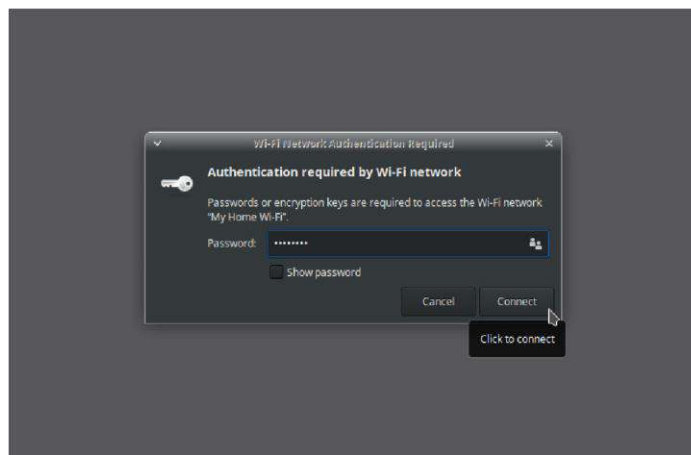

If you have a hotspot provided by Waterford you can find the name and password of your mobile hotspot on the device screen when you turn it on, or on a sticker attached to the back

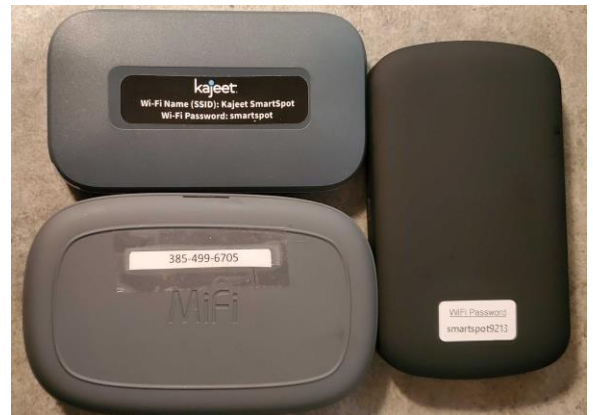

If you are needing further assistance with connecting to your mobile hotspot, please contact Technical Support at 1.888.982.9898.

۲

### HOW TO LOG INTO MENTOR FOR THE FIRST TIME

( )

**1. CLICK THE ICON** in the top-left corner of the desktop to open the Mentor webpage.

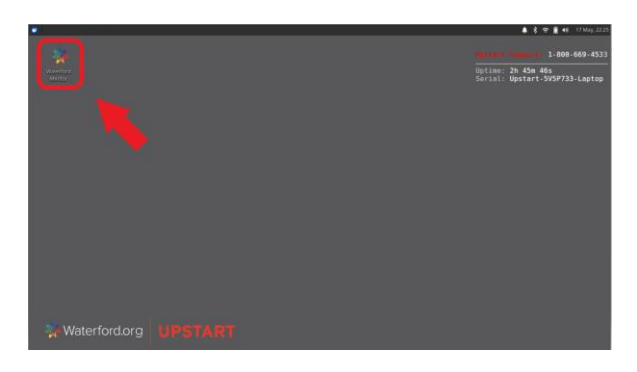

2. TO CREATE A NEW ACCOUNT on Mentor, click on "Need an account? Sign up" on the right, or by logging in with your own Google or Facebook account on the left.

| 💥 Waterford.org                    |    |                                                  |  |  |  |
|------------------------------------|----|--------------------------------------------------|--|--|--|
| Sign In with your social account 🔶 |    | Sign in with your email and password             |  |  |  |
| Continue with Facebook             | or | Email Password                                   |  |  |  |
|                                    |    | Password Forgot your password?                   |  |  |  |
|                                    |    | Sign in<br>Need an account? Sign up <del>年</del> |  |  |  |

**3. CLICK "ACCEPT"** to complete the End User License Agreement to get to the Mentor Home Page.

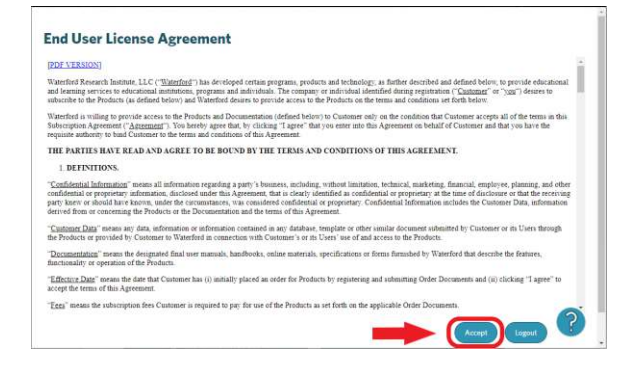

You can find Help documents for navigation by clicking on the clicking icon in the bottom-right corner of the screen.

You can also access online chat support by

clicking on the Need help? D banner also at the bottom-right of the screen.

| 祭 Waterford   MENTOR                                                                                                    | Logout |
|----------------------------------------------------------------------------------------------------|--------|
|                                                                                                    |        |
| You have not added any children.                                                                                                    |        |
| + Add a Child                                                                                                    |        |
|                                                                                                    |        |
|                                                                                                    |        |
|                                                                                                    |        |
| Winderford any particle its bitweff at least many science, mentioning<br>relationships, and investering transfordingen its from conversioning, schedul and how<br>programs that deliver excellence and apply for all homes. | DOCS   |
|                                                                                                    |        |
| Copyright & Weiterhood ang License Agreement Brinko/Billor CLHAT SUPPORT                                                                                                    |        |

If you are needing further assistance, please contact Support at 1.888.982.9898.